## 「はんこ」作成

- 1. ワードを起動して2行ほど段落を作成し、1行目に自分の姓を入力します。
- 2. 2文字の「組み文字」にします。
- フォント(HGP 判子印体、又は任意)、フォントサイズ(14pt)に設定します。
  水□
  例:水野⇒□野
- 4. 組み文字の「フィールドュード」を表示して、文字の左、右にある「スペース」を削除します。
  ※1つの「フィールドュード」を、表示するのは「Shift」キー+「F9」キーです。
  ※すべての「フィールドュード」を、表示するのは「Alt」キー+「F9」キーです。
- 5. 「フィールド コード」を非表示にし、組文字を確認してみましょう。
- 上下の文字の間隔を詰めます。「フィールド コード」を表示し、「¥do」の後ろの数字「5」を「0」に 変更しましょう。
- 7. 5.の「組み文字」を選択し、「文字の拡大/縮小」で「150%」に拡大します。
- 8. 別の段落に「1」と入力し「囲い文字」を設定します。(スタイルは文字のサイズを合わせる)
- 9. 7. で作成した囲い文字「①」のフォントサイズを、「40」pt に変更します。
- 10.「囲い文字」の「フィールドコード」を表示して、「フィールド」から「1」を削除します。
- 11. 「囲い文字」①の1を削除したフィールドコードを表示します。
- 11.「完成した組文字」を選択して、切り取り、削除する前の「1」の文字位置に貼り付けます。 (ドラッグで移動でも 0K です)
- 12. 移動後の「フィールドコード」を確認します。
- 13.「フィールドュード」を非表示にして、出来上がりを確認してみましょう。
- 14.「姓」が、囲いの中央に収まっていない場合は下記の手順で微調整します。
  - ① フィールドコードの「〇」を選択
  - 「フォントダイアログボックス」の「詳細設定」タブをクリックする。
  - ③ 「文字幅と間隔」⇒「文字間隔」の「間隔 B」下向き▼から調整する。
  - ④ 「位置」⇒「間隔Y」の下向き▼から調整する。(収まるまで、調整します。)
- 15. 完成した「はんこ」のフォント色を「赤」に変更します。
- 18. 完成した「はんこ」を「オートコレクト」に登録します。

1